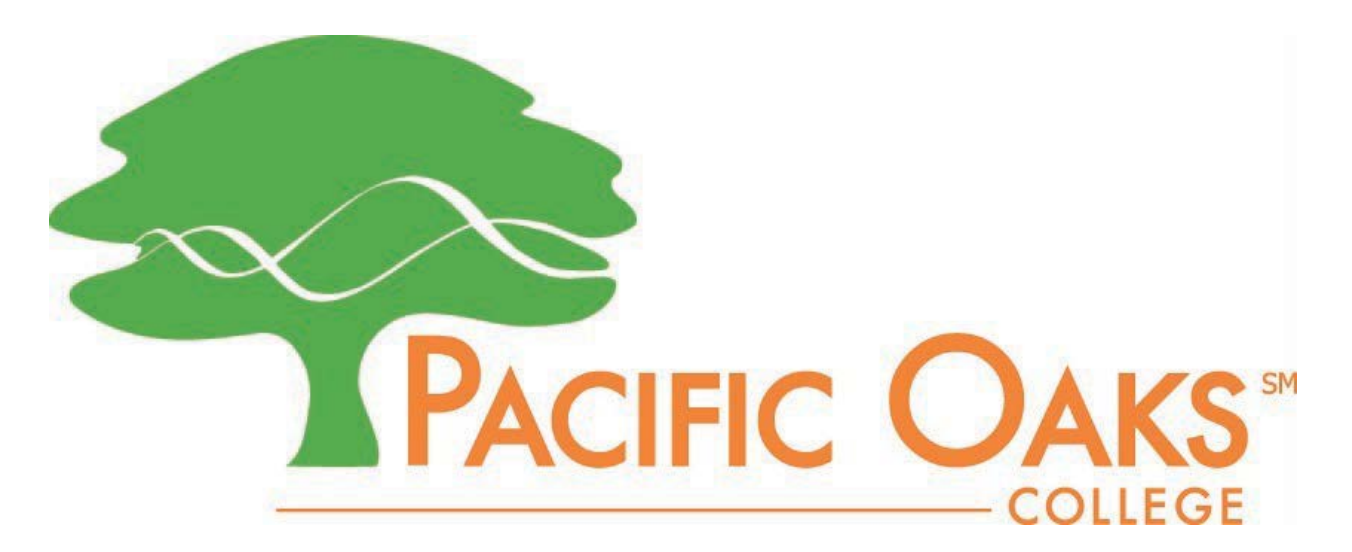

## Add Wi-Fi to an Android device

1. Open settings (will be listed in apps, among other places) and search for Connections

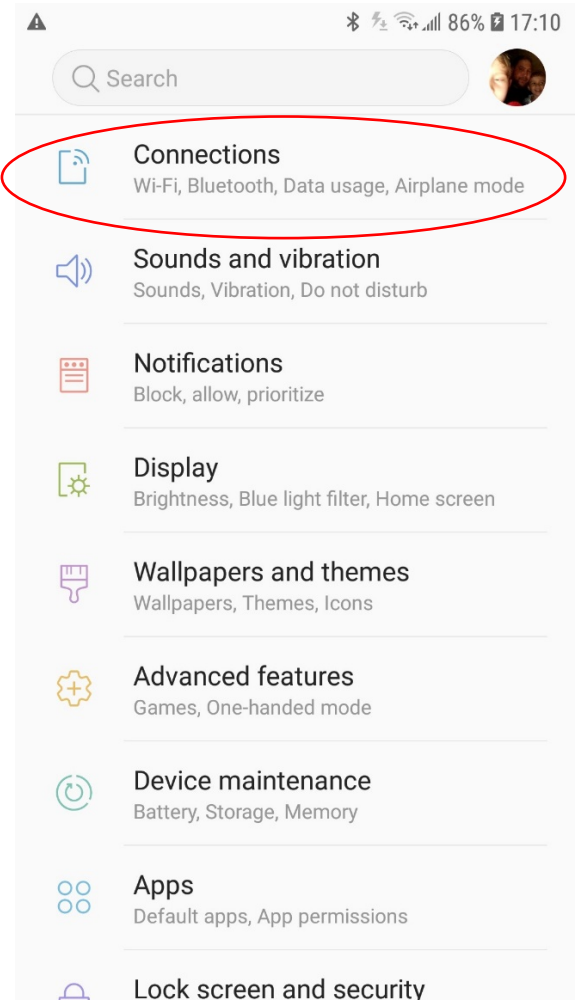

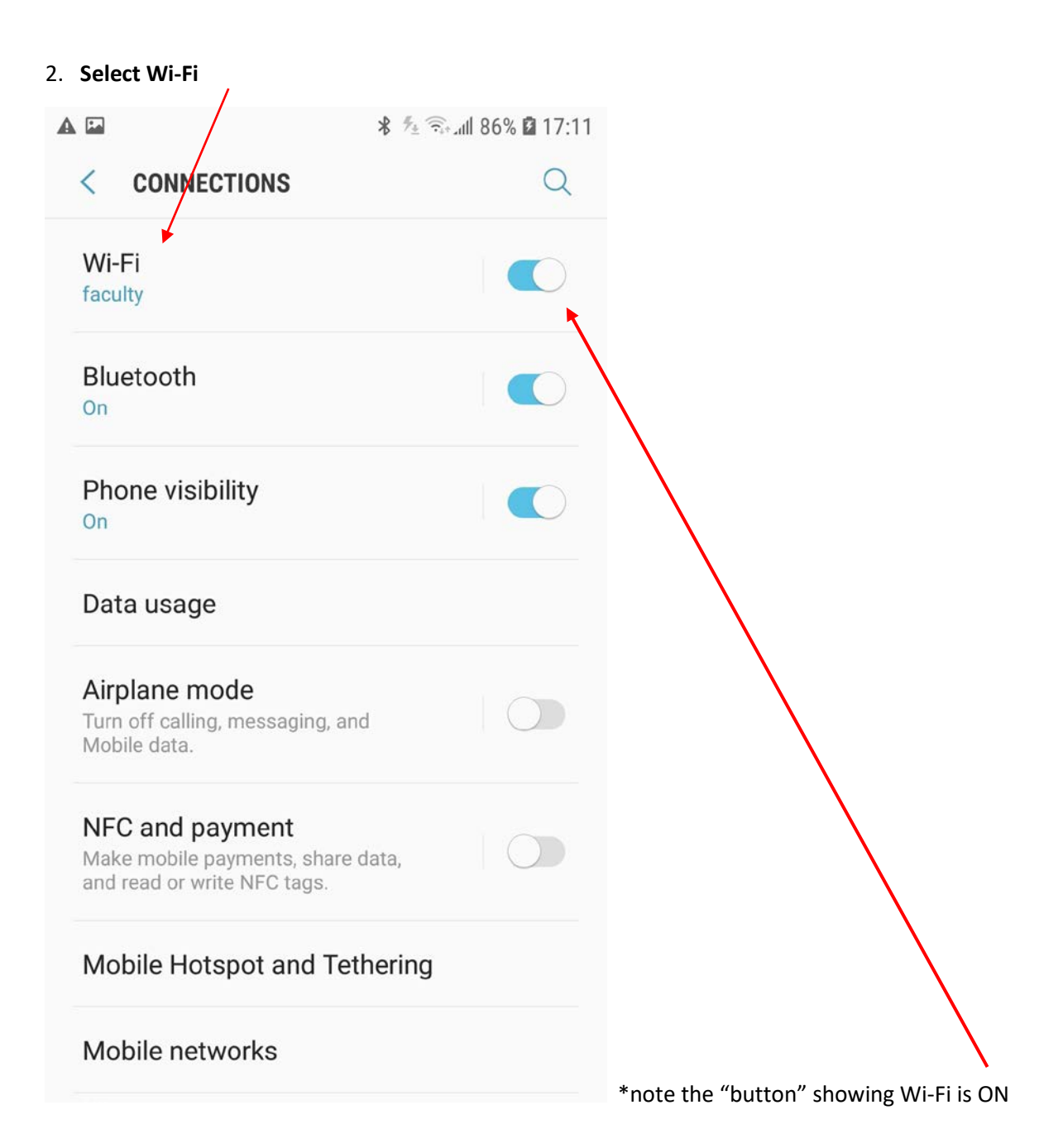

 Press Wi-Fi to see the list of networks currently available to your phone and look for either Faculty or Students respective to your position. Once you find it, select the appropriate network.

| 🖬 🗟 ⊠ ··· 🔧 🗂 .⊪ 74% 🖻 15                                                    | 5:38                                            |
|------------------------------------------------------------------------------|-------------------------------------------------|
| faculty                                                                      |                                                 |
| EAP method<br>PEAP V                                                         | EAP method = select <b>PEAP</b>                 |
| Phase 2 authentication                                                       | Phase 2 authentication = <b>None</b>            |
| CA certificate                                                               | Colort contificato – Don/turalidato             |
| Don't validate  An ocertificate specified. Your connection won't be private. | Select certificate = Don't validate             |
| Identity<br>tcses.org\mpompe                                                 | Identity = tcses.org\your username              |
| Anonymous identity<br>mpompe                                                 | Anonymous Identity = <b>your username again</b> |
| Password                                                                     | Password = same password for your work email    |
| Show password                                                                |                                                 |
| CANCEL CONNECT                                                               |                                                 |

## 4. Configure the Faculty or Student settings as follows:

5. Forget network – if you have recently changed your password or are getting errors that you can't connect, you may have to "Forget" the network then go back to step 1 to re-add it.

| <<br>ON<br>CURF | Wi-Fi                          | Wi-Fi Direct |        | D |
|-----------------|--------------------------------|--------------|--------|---|
| ON              | RENT NETWORK                   |              | ′. €   | ) |
| CURF            | RENT NETWORK                   |              |        |   |
|                 |                                |              |        |   |
|                 | faculty                        |              |        |   |
| 1               | Network speed<br>234Mbps       |              |        | - |
| 1               | Security<br>802.1x EAP         |              |        |   |
|                 | IP address                     |              |        |   |
|                 | <ul> <li>Auto recor</li> </ul> | inect        |        |   |
|                 |                                | CANCEL       | FORGET |   |

6. Go back to connection settings to see if you are connected successfully.

| 4 |                                                                               | 🏄 🗟 all 86% 🖬 17:11 |
|---|-------------------------------------------------------------------------------|---------------------|
|   | < CONNECTIONS                                                                 | Q                   |
|   | Wi-Fi<br>faculty                                                              |                     |
|   | Bluetooth<br>On                                                               |                     |
|   | Phone visibility<br>On                                                        |                     |
|   | Data usage                                                                    |                     |
|   | Airplane mode<br>Turn off calling, messaging, ar<br>Mobile data.              | nd                  |
|   | NFC and payment<br>Make mobile payments, share<br>and read or write NFC tags. | data,               |
|   | Mobile Hotspot and Te                                                         | thering             |
|   | Mobile networks                                                               |                     |
|   |                                                                               |                     |